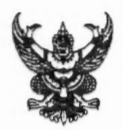

# บันทึกข้อความ

ส่วนราชการ กรมส่งเสริมการปกครองท้องถิ่น ศูนย์เทคโนโลยีสารสนเทศท้องถิ่น โทร - ๒๒๔๑-๙๐๐๐ ต่อ ๑๑๐๖

ที่ มท อุสออ.๒/ว ๕๙๑

วันที่ ๒๓ มีนาคม ๒๕๖๔

เรื่อง การปรับปรุงข้อมูลผู้บริหารของสำนักงานส่งเสริมการปกครองท้องถิ่นจังหวัดใน Mobile Application

DLA Connect

เรียน ท้องถิ่นจังหวัด ทุกจังหวัด

ตามที่กรมส่งเสริมการปกครองท้องถิ่น ได้มีคำสั่งกรมส่งเสริมการปกครองท้องถิ่น ที่ ๕๕/๒๕๖๔ ลงวันที่ ๑๐ กุมภาพันธ์ ๒๕๖๔ เรื่อง การปรับปรุงโครงสร้างและการแบ่งงานภายในสำนักงาน ส่งเสริมการปกครองท้องถิ่นจังหวัด โดยให้มีการจัดตั้งกลุ่มงานส่งเสริมและประสานงานท้องถิ่นอำเภอ (กง.ทอ.) ขึ้นในสำนักงานส่งเสริมการปกครองท้องถิ่นจังหวัด โดยมีภารกิจหลักในการอำนวยการ ประสานงาน และสนับสนุนการปฏิบัติงานของท้องถิ่นอำเภอ ทั้งนี้ ให้มีผลตั้งแต่วันที่ ๑ มีนาคม ๒๕๖๔ นั้น

เพื่อให้การติดต่อสื่อสารและการเผยแพร่ข้อมูลบุคลากรของกรมส่งเสริมการปกครองท้องถิ่น Mobile Application "DLA Connect" มีความถูกต้องและเป็นปัจจุบัน จึงขอให้ท่านมอบหมายผู้รับผิดชอบ ดำเนินการปรับปรุงข้อมูลในเมนูโครงสร้างผู้บริหาร Template ของหน่วยงาน ให้เป็นปัจจุบัน เช่น ข้อมูล ผู้ดำรงตำแหน่งหัวหน้าหน่วยงาน (ท้องถิ่นจังหวัด และผู้อำนวยการกลุ่มงานต่าง ๆ หัวหน้าฝ่ายบริหารทั่วไป) หมายเลขโทรศัพท์ ขอให้ใส่เฉพาะหมายเลขโทรศัพท์เคลื่อนที่ที่สามารถติดต่อได้ตลอดเวลา ทั้งนี้ เพื่อความ สะดวก รวดเร็ว ในการติดต่อได้ทุกเวลากรณีที่เป็นเรื่องเร่งด่วนและสำคัญ รายละเอียดตามเอกสารที่แนบมา พร้อมหนังสือฉบับนี้

# de

(นายขจร ศรีชวโนทัย) รองอธิบดี ปฏิบัติราชการแทน อธิบดีกรมส่งเสริมการปกครองท้องถิ่น

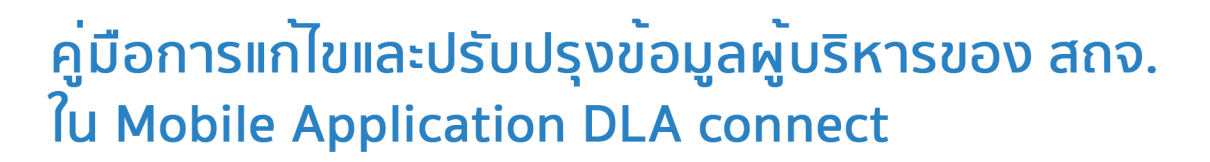

# กรมส<sup>ุ่</sup>งเสริมการปกครองท<sup>้</sup>องถิ่น

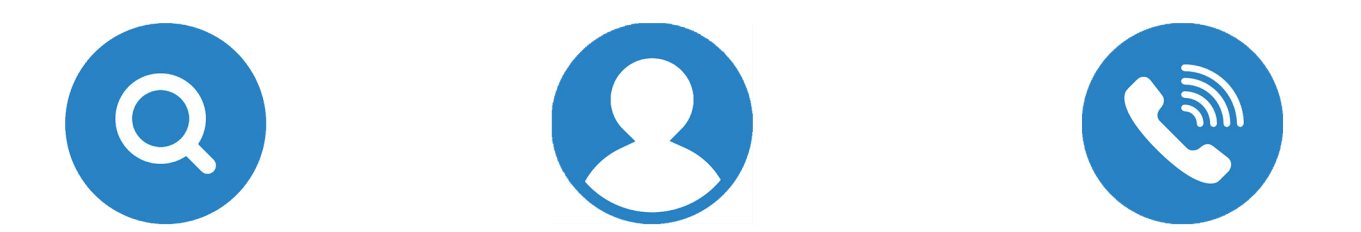

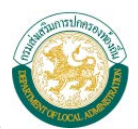

# สารบัญ

| คู่มือการ | รบันทึก Template โครงสร้างผู้บริหารสำนักงานส่งเสริมการปกครองท้องถิ่นจังหวัด1         |
|-----------|--------------------------------------------------------------------------------------|
| ٠         | การเพิ่ม/แก้ไข/ปรับปรุง Template โครงสร้างผู้บริหารสำนักงานส่งเสริมการปกครองท้องถิ่น |
|           | จังหวัด2                                                                             |
| •         | การเพิ่มข้อมูลผู้บริหาร (ผู้อำนวยการกลุ่มงานส่งเสริมและประสานงานฯ)                   |
| •         | การแก้ไขข้อมูลโครงสร้างหน่วยงาน4                                                     |
| •         | การลบข้อมูลโครงสร้างหน่วยงาน5                                                        |

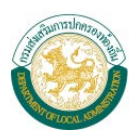

### คู่มือการบันทึก Template โครงสร้างผู้บริหารสำนักงานส่งเสริมการปกครองท้องถิ่นจังหวัด

## ขั้นตอนการเข้าใช้งานระบบ

- 1) เชื่อมต่อระบบอินเตอร์เน็ตกับเครื่องคอมพิวเตอร์
- 2) เปิดใช้งานผ่าน web browser แล้วเข้าสู่เว็บไซต์กรมส่งเสริมการปกครองท้องถิ่น

#### http://www.dla.go.th

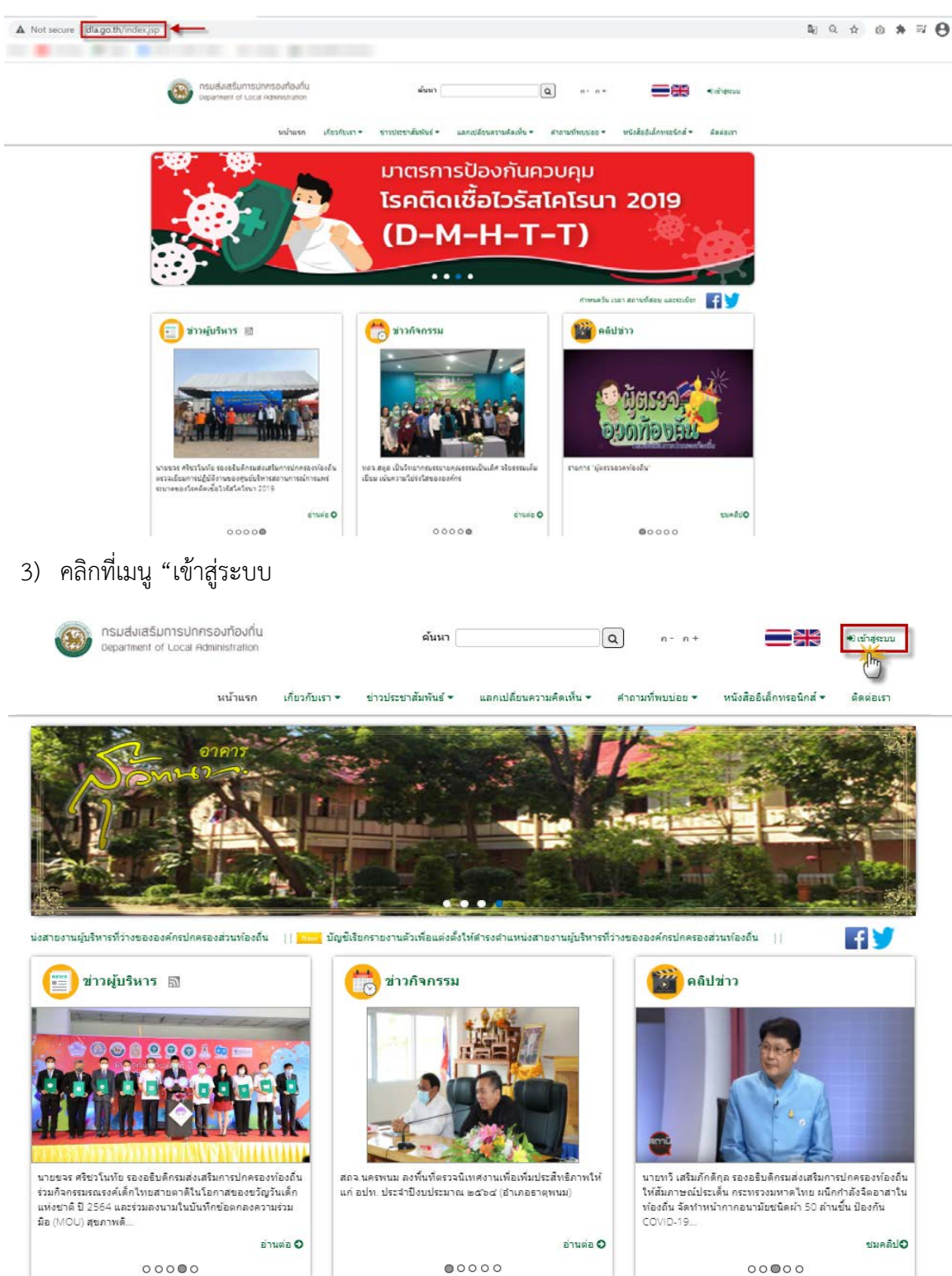

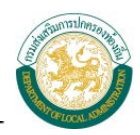

## การเพิ่ม/แก้ไข/ปรับปรุง Template โครงสร้างผู้บริหารสำนักงานส่งเสริมการปกครองท้องถิ่นจังหวัด

#### <u>การ Login</u>

| 🗲 กลับสู่หน้าหลัก |                                                                                                    |                                                                   |
|-------------------|----------------------------------------------------------------------------------------------------|-------------------------------------------------------------------|
|                   | กรมส่งเสริมการปกครองท้องถิ่น<br>The Department of Local Administration                                | เข้าสู่ระบบ<br>Username<br>Password<br>Login                      |
|                   | กรมส่งเสริมการปกครองห้องขึ้น ถนนนครราชสีมา เขตดุสิต กรุง<br>©Copyright 2011 Department of Local Admir | เทพ 10300 วัทรสพบ ์ 02-241-9000<br>istration. All rights reserved |

- ใส่ "ชื่อผู้ใช้" และ "รหัสผ่าน" ของผู้ใช้งานเท่านั้น (หากมีปัญหาไม่สามารถเข้าใช้งานระบบได้ เช่น ไม่มีรหัสผู้ใช้งานในระบบ กรุณาติดต่อศูนย์เทคโนโลยีสารสนเทศท้องถิ่น 02-241-9000 ต่อ 1107,1109
- 2) คลิกปุ่ม "เข้าสู่ระบบ" Login
- 3) โปรแกรมจะแสดงหน้าต่างดังภาพ ให้คลิกเลือก ทำเนียบผู้บริหาร

| Back Office System      | X                                            |                            |                                         | 🛔 ยันดีต่อนรับ | Change password | 🖒 Log o |
|-------------------------|----------------------------------------------|----------------------------|-----------------------------------------|----------------|-----------------|---------|
| : MAIN MENU ::          | Template สำนักงานส่งเสริมการปกครองท้องถิ่นจั | งหวัด                      |                                         |                |                 |         |
| Template do. 9. –       |                                              |                            |                                         |                |                 |         |
| - เพื่อหโลนุดหัวไป      |                                              |                            |                                         |                | บันหัก 🛞        | uniãn 🗵 |
| - ได้องรัสน์ า          | ท่าเนื่อมผู้บริหาร                           |                            |                                         |                |                 |         |
| - ทำเนื่อนผู้บริหาร<br> | ตำลับที่ •                                   | 6                          |                                         |                |                 |         |
| - ขาวกิจอสีสราชการ      | - directory                                  |                            |                                         |                |                 |         |
| - ข่าวสารกิจกรรม        | 5                                            |                            |                                         |                |                 |         |
| - ข้อบุล อปท.ของจึงหวัด | 53 * .                                       |                            |                                         |                |                 |         |
| - แต่ลงหน้า homepage    | ana + :                                      |                            |                                         |                |                 |         |
|                         | พำแหน่ง ★ 🗆                                  | เดือกต่านหน่ง              | <ul> <li>✓ເຄື່ອກຄຳເກຂ </li> </ul>       |                |                 |         |
|                         | หมายเลขโทรศัพท์มือถือ * :                    |                            |                                         |                |                 |         |
|                         | หมายเลขโทรศัพท์สำนักงาน * :                  |                            |                                         |                |                 |         |
|                         |                                              |                            |                                         |                |                 |         |
|                         | พื่อยู่ :                                    |                            |                                         |                |                 |         |
|                         |                                              |                            | <i>A</i>                                |                |                 |         |
|                         | žŋ :                                         | Choose File No file chosen | (ขนิดไฟด์ที่เหมาะสม JPG ขนาดไม่เกิน 3 I | AB )           |                 |         |
|                         | Saute :                                      |                            |                                         |                |                 |         |

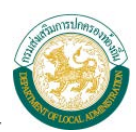

# <u>การเพิ่มข้อมูลผู้บริหาร (ผู้อำนวยการกลุ่มงานส่งเสริมและประสานงานๆ)</u> <u>ขั้นตอนการเพิ่มข้อมูล</u>

| Template สำนักงานส่งเสริมการปกครองท้องถิ่นจั | งหวัดสมุทรปราการ                                                        |
|----------------------------------------------|-------------------------------------------------------------------------|
|                                              | มันทึก 💌 ยกเลิก 🧭                                                       |
| ทำเนียบผู้บริหาร                             | 0                                                                       |
| ลำดับที่ ★ :                                 | 6                                                                       |
| คำนำหน้า ★ :                                 |                                                                         |
| ขื่อ * :                                     | 2                                                                       |
| สกุล <b>*</b> :                              | 3                                                                       |
| ดำแหน่ง ★ :                                  | เลือกตำแหน่ง 🗸เลือกอำเภอ V                                              |
| หมายเลขโทรศัพท์มือถือ★∶                      | 5                                                                       |
| หมายเลขโทรศัพท์สำนักงาน★ :                   | 6                                                                       |
| ที่อยู่ :                                    | 7                                                                       |
| รูป :                                        | Choose File No file chosen 👔 (ชนิดไฟล์ที่เหมาะสม JPG ขนาดไม่เกิน 3 MB ) |
| อีเมล :                                      | 9                                                                       |

### รูปแสดงหน้าเพิ่มข้อมูลหน่วยงาน

ใส่รายละเอียดข้อมูลดังนี้

- 1) เลือกลำดับ
- 2) ระบุคำนำหน้า
- 3) ระบุชื่อ
- 4) ระบุนามสกุล
- 5) ระบุตำแหน่ง เลือกอำเภอ

| เลือกตำแหน่ง                             | ~ |
|------------------------------------------|---|
| เลือกดำแหน่ง                             |   |
| ทถจ.                                     |   |
| ทถอ.                                     |   |
| ผู้อำนวยการกลุ่มงานกฎหมาย                |   |
| ผู้อ่านวยการกลุ่มงานการเงิน              |   |
| ผู้อำนวยการกลุ่มงานส่งเสริมและพัฒนาฯ     |   |
| ผู้อำนวยการกลุ่มงานมาตรฐานฯ              |   |
| ผู้อำนวยการกลุ่มงานส่งเสริมและประสานงานฯ | 1 |
| หัวหน้าฝ่ายบริหารงานทั่วไป               |   |

- 6) ระบุเบอร์โทรศัพท์เคลื่อนที่ (มือถือ)
- 7) ระบุเบอร์โทรศัพท์สำนักงาน
- 8) ระบุที่อยู่
- 9) รูปภาพเลือกไฟล์ (ชนิดไฟล์ที่เหมาะสม JPG ขนาดไม่เกิน 3 MB )
- 10) ระบุอีเมล

■ คลิกปุ่ม บันทึก

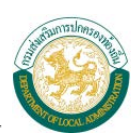

# <u>การแก้ไขข้อมูลโครงสร้างหน่วยงาน</u>

# <u>ขั้นตอนการแก้ไขข้อมูล</u>

■ เลือกรายการที่ต้องการแก้ไขข้อมูลแล้วคลิกเลือกตำแหน่ง

| ข้อมูลโครงสร้างหน่วยงาน | l                                                                                                    |                                      |  |
|-------------------------|----------------------------------------------------------------------------------------------------|--------------------------------------|--|
| ลำดับที่                |                                                                                                    | ชื่อ-สกุล ตำแหน่ง                    |  |
| 1                       | CONTRACT DATE:                                                                                                    | າເດຈ.                                |  |
| 2                       | understand description                                                                                                    | ผู้อ่านวยการกลุ่มงานการเงิน          |  |
| 3                       | sounds diving                                                                                                    | ผู้อำนวยการกลุ่มงานส่งเสริมและพัฒนาฯ |  |
| 4                       | second the thread in                                                                                                    | ผู้อำนวยการกลุ่มงานกฎหมาย            |  |
| 5                       | internetwittelf thereas out                                                                                                    | ผู้อำนวยการกลุ่มงานมาตรฐานฯ          |  |
| 6                       | and the second second sec | พัวหน้าฝ่ายบริหารงานทั่วไป           |  |
| 7                       | an annafficiel - annactivele                                                                                                    | 110a. a.                             |  |
| 8                       | unanthe NextHill                                                                                                    | 110a. a.                             |  |
| 9                       | waters within                                                                                                    | ทถอ. อ                               |  |
| 10                      | scatters, thereforers                                                                                                    | พถอ. อ                               |  |
| 11                      | un different collectiones                                                                                                    | พถอ. อ                               |  |
| 12                      | warman affradi affra anna                                                                                                    | ทถอ. อ                               |  |
|                         |                                                                                                    | พุฬ ∢ ข้อมูลที่ 1 - 12 จาก 12 ≽ )พุ  |  |

| Template สำนักงานส่งเสริมการปกครองท้องถิ่นจังหวัด | Marca + 4.07 - 101 - 111                                                 |               |                        |
|---------------------------------------------------|--------------------------------------------------------------------------|---------------|------------------------|
| < ท่าเม็กแต่บริหาร                                |                                                                          |               | บันทึก 🕑 ลม — ยกเล็ก 🤇 |
| ลำดับที่ * :                                      | 2                                                                        |               | •                      |
| ดำนำหน้า ★ :                                      | นาย                                                                      |               |                        |
| ชื่อ * :                                          | matter                                                                   |               |                        |
| តក្នុង ★ :                                        | Thereine out                                                             |               |                        |
| ดำแหน่ง ★ :                                       | ผู้อำนวยการกลุ่มงานมาตรฐานฯ                                              | ✔เลือกอำเภอ ४ |                        |
| หมายเลขโทรศัพท์มือถือ \star :                     | 011010000                                                                |               |                        |
| หมายเลขโทรศัพท์สำนักงาน ★ :                       | 0.00000000                                                               |               |                        |
| ที่อยู่ :                                         |                                                                          | •             |                        |
| ร <u>ิ</u> ป :                                    | Choose File No file chosen<br>(ชนิดไฟล์ที่เหมาะสม JPG ขนาดไม่เกิน 3 MB ) | 🗌 ລນຽປ [ຽປ]   |                        |
| ວິເນລ :                                           |                                                                          |               |                        |

รูปแสดงหน้าแก้ไขข้อมูลโครงสร้างหน่วยงาน

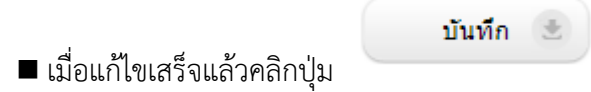

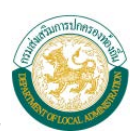

## <u>การลบข้อมูลโครงสร้างหน่วยงาน</u>

# <u>ขั้นตอนการลบข้อมูล</u>

■ เลือกรายการที่ต้องการลบข้อมูลแล้วคลิกปุ่ม

| Template สำนักงานส่งเสริมการปกครองท้องอื่นจังหวัด |                                                                       |  |  |
|---------------------------------------------------|-----------------------------------------------------------------------|--|--|
| . ท่าเป็นแข้งอินาร                                | บันทึก 💌 🧧 ยกเล็ก 🧭                                                   |  |  |
| ลำดับที่ ร                                        | 3                                                                     |  |  |
| คำนำหน้า ร                                        | บาย                                                                   |  |  |
| ชื่อ •                                            | errest/                                                               |  |  |
| สกุล ร                                            | ana ana ana ana ana ana ana ana ana ana                               |  |  |
| ตำแหน่ง ร                                         | ■อาการสารสารสารสารสารสารสารสารสารสารสารสารสา                          |  |  |
| หมายเลขโทรศัพท์มือถือ 🕯                           | 180.47160175                                                          |  |  |
| หมายเลขโทรศัพท์สำนักงาน•                          | 0.1248018080                                                          |  |  |
| ที่อย                                             |                                                                       |  |  |
| រូរ                                               | Choose File No file chosen (ชนิดไฟล์ที่เหมาะสม JPG ขนาดไม่เกิน 3 MB ) |  |  |
| គឺរេរ <del>រ</del>                                |                                                                       |  |  |

รูปแสดงหน้าลบข้อมูลโครงสร้างหน่วยงาน

คลิกปุ่ม ok หากต้องการลบข้อมูล หากไม่ต้องการลบข้อมูลให้คลิกปุ่มยกเลิก

www.dla.go.th บอกว่า กด OK เพื่อยืนยันการลบข้อมูล

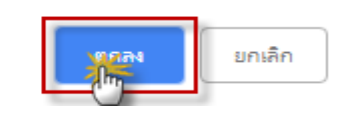

รูปแสดงยืนยันการลบข้อมูล